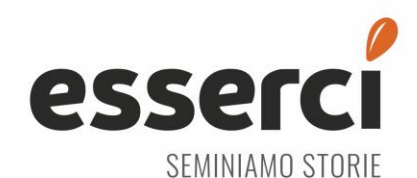

## Per inviare una segnalazione collegarsi al seguente link: <u>https://esserci.wb-sixs.it/</u>

(NON è necessario scaricare il Tor Browser)

## Cliccare su "Invia una segnalazione"

| Disprivate C Esserci WB × +                                                                                                    |   |    |         |            |  |
|----------------------------------------------------------------------------------------------------|---|----|---------|------------|--|
| ← ♂ ( ≜ https://esserci.wb-sixs.it/#/                                                                                                    |   |    |         | Aggiorna 😵 |  |
| Attenzione     Cattenzione     Cataldamente consigliato di visitare questo sito utilizzando l'applicazione chiamata Tor Browser che tutela il tuo anonimato.     Scarica il Tor Browser     Poi, una volta installato, copia ed incolla il seguente indirizzo all'interno del Tor Browser: ggx7snxnaazvolzby47iakisvp3g2bfwdbky6nepjmlg5igwqmeuhuqd.onio | n |    |         |            |  |
| GLOBALEAKS                                                                                                    |   | It | taliano |            |  |
| Esserci WB                                                                                                    |   |    |         |            |  |
| Invia una segnalazione                                                                                                    |   |    |         |            |  |
| Hai già effettuato una segnalazione? Inserisci la tua ricevuta. Accedi                                                                                                    |   |    |         |            |  |
|                                                                                                    |   |    |         |            |  |
|                                                                                                    |   |    |         |            |  |
|                                                                                                    |   |    |         |            |  |
| Powered by GlobaLeaks                                                                                                    |   |    |         |            |  |

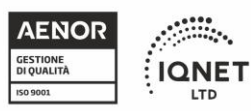

LTD

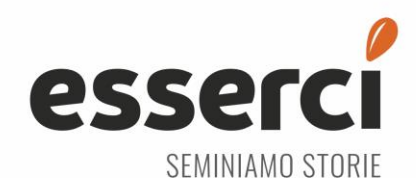

## Compilare tutti i campi, quelli contrassegnati da \* sono obbligatori

| ← C (                                                                                                    | 5                                                                                    | 3 <b>5</b> | Q  | <u>ن</u> | £≡    | Aggiorna | ۳ (چ |
|----------------------------------------------------------------------------------------------------|--------------------------------------------------------------------------------------|------------|----|----------|-------|----------|------|
| Annum     Constant on a second second s | yaqmeshuqd.onlon                                                                     |            |    |          |       |          | ĺ    |
| <b>GLOBALEAKS</b>                                                                                                    |                                                                                      |            |    |          |       | taliano  | *    |
| Esserci WB                                                                                                    |                                                                                      |            |    |          |       |          |      |
| Descrivi in poche parole la tua segnalazione. "                                                                                                    |                                                                                      |            |    |          |       |          |      |
| Descrivi la tua segnalazione in dettaglio. *                                                                                                    |                                                                                      |            |    |          |       |          |      |
| Dove sono avvenuti i fatti? "                                                                                                    | Quando sono avvenuti i fatti?                                                        |            |    |          |       |          | t.   |
| Come sel coinvolto/a nel fatto segnalato? *                                                                                                    |                                                                                      |            |    |          |       |          |      |
| Hal delle prove a supporto della tua segnalazione "                                                                                                    |                                                                                      |            |    |          |       |          |      |
| Hai segnalato i fatti ad altre organizzazioni o ad altri individui? *                                                                                                    |                                                                                      |            |    |          |       |          |      |
| Qual è il risultato che vorresti ottenere con il nostro supporto? *                                                                                                    |                                                                                      |            |    |          |       |          |      |
|                                                                                                    |                                                                                      |            |    |          |       |          | h    |
| Bouerar                                                                                                    | hu Clohal aske                                                                       |            |    |          |       |          |      |
| ← ♂ (b) https://esserci.wb-sixs.it/#/                                                                                                    |                                                                                      |            | க் | ☆)       | {≦    | Aggiorna | جې   |
| Attenzione     È caldamente consigliato di visitare questo sito utilizzando l'applicazione chiamata Tor Browser     Scarica II Tor Browser     Poi, una volta installato, copia ed incolla il seguente indirizzo all'interno del Tor Browser: ggx7s                                                                                                    | che tutela il tuo anonimato.<br>nxnaazvolzby47iakisvp3g2bfwdbky6nepjmlg5igwqmeuhuqd. | onio       | n  |          |       |          |      |
| <b>GLOBALEAKS</b>                                                                                                    |                                                                                      |            |    | Ita      | liano |          | *    |
| Esserci WB                                                                                                    |                                                                                      |            |    |          |       |          |      |
| Descrivi in poche parole la tua segnalazione.                                                                                                    |                                                                                      |            |    |          |       |          |      |
| Prova                                                                                                    |                                                                                      |            |    |          |       |          |      |
| Prova                                                                                                    |                                                                                      |            |    |          |       |          |      |
| Dove sono avvenuti i fatti?                                                                                                    | Quando sono avvenuti i fatti? *                                                      |            |    |          |       |          | le   |
| Prova                                                                                                    | Prova                                                                                |            |    |          |       |          |      |
| Come sei coinvolto/a nel fatto segnalato? *                                                                                                    |                                                                                      |            |    |          |       |          |      |
|                                                                                                    |                                                                                      |            |    |          |       |          |      |

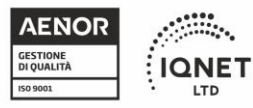

LTD

Progettazione ed erogazione di servizi di educativa territoriale di comunità, centro diurno terapeutico riabilitativo disabili, servizi diurni educativi per minori (Settore IAF:38F). Le attività si svolgono presso le seguenti sedi certificate: Via della Consolata, 8 - 10122 Torino | Via Guido Reni, 96/148 - 10136 Torino | Via Grazia Deledda, 3 - 10153 Torino | Via Monfalcone, 172 – 10136 Torino

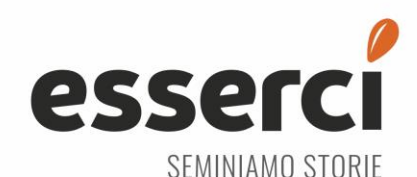

# Il campo "Come sei coinvolto/a nel fatto segnalato?" apre un menu a tendina, scegliere la voce corretta

| ← C                                                 |                                 | ab 🏠 😭 🤇 Aggiorna 🏵 |
|-----------------------------------------------------|---------------------------------|---------------------|
| Descrivi la tua segnalazione in dettaglio. *        |                                 |                     |
| Prova                                               |                                 |                     |
| Dove sono avvenuti i fatti? *                       | Quando sono avvenuti i fatti? * | 4                   |
| Prova                                               | Prova                           |                     |
| Come sei coinvolto/a nel fatto segnalato? *         |                                 |                     |
|                                                     |                                 |                     |
| Sono una vittima                                    |                                 |                     |
| Sono coinvolto/a nei fatti                          |                                 |                     |
| Sono diretto/a testimone dei fatti in prima persona |                                 |                     |
| Mi è stato detto da un diretto testimone            |                                 |                     |
|                                                     |                                 |                     |

Il campo "Hai delle prove a supporto della tua segnalazione" è un menu a tendina, scegliere la voce corretta

| ← C ( 	b https://esserci.wb-sixs.it/#/                         | ab 😭 🏠 🖓                      |
|----------------------------------------------------------------|-------------------------------|
| riuva                                                          |                               |
| Descrivi la tua segnalazione in dettaglio. *                   |                               |
| Prova                                                          |                               |
|                                                                | h                             |
| Dove sono avvenuti i fatti? *                                  | Quando sono avvenuti i fatti? |
| Prova                                                          | Prova                         |
| Come sei coinvolto/a nel fatto segnalato?                      |                               |
|                                                                |                               |
| Hai delle prove a supporto della tua segnalazione <sup>*</sup> |                               |
|                                                                |                               |
| Si                                                             |                               |
| No                                                             |                               |

Se sì sceglie "Sì" bisogna descrivere le prove aggiuntive e, eventualmente, caricare un file a supporto della segnalazione.

| Si Fornisci le prove a supporto della tua segnalazione. | Hai delle prove a supporto della tua segnalazione *  |  |
|---------------------------------------------------------|------------------------------------------------------|--|
| Fornisci le prove a supporto della tua segnalazione.    | Si                                                   |  |
|                                                         | Fornisci le prove a supporto della tua segnalazione. |  |
| Carica Seleziona un file o trascinaio qui               | <b>▲</b> Carica Seleziona un file o trascinalo qui   |  |

#### Descrivi le prove nel dettaglio

Una descrizione completa delle prove presentate migliora la nostra capacità di valutare i reclami e indagare. Si prega di fare riferimento a porzioni significative di qualsiasi video, immagine o documento inviato.

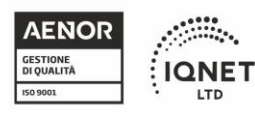

Certificato N° ER-0248/2014 Progettazione ed erogazione di servizi di educativa territoriale di comunità, centro diurno terapeutico riabilitativo disabili, servizi diurni educativi per minori (Settore IAF:38F). Le attività si svolgono presso le seguenti sedi certificate: Via della Consolata, 8 - 10122 Torino | Via Guido Reni, 96/148 - 10136 Torino | Via Grazia Deledda, 3 - 10153 Torino | Via Monfalcone, 172 - 10136 Torino

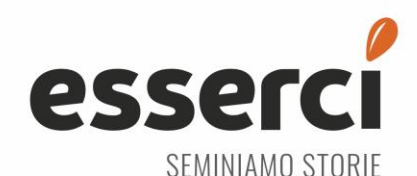

Se si sceglie "No" si può passare alla domanda successiva

| Hai delle prove a supporto della tua segnalazione                     |
|-----------------------------------------------------------------------|
| No                                                                    |
| Hai segnalato i fatti ad altre organizzazioni o ad altri individui? * |
| Si                                                                    |
| si                                                                    |
| No                                                                    |

Il campo "Hai segnalato i fatti ad altre organizzazioni o altri individui" è un menu a tendina, scegliere la voce corretta.

Se si sceglie "Sì" è necessario indicare chi è stato informato dei fatti

| Hai segnalato i fatti ad altre organizzazioni o ad altri individui?                           |    |
|-----------------------------------------------------------------------------------------------|----|
| Si                                                                                            |    |
| Indica quali organizzazioni e/o individui hai informato dei fatti.                            |    |
|                                                                                               | 1. |
| Queste organizzazioni hanno poi investigato quanto hai riportato? Se sì, con che risultato? * |    |
|                                                                                               | 4  |
| Qual è il risultato che vorresti ottenere con il nostro supporto? *                           |    |
|                                                                                               | 1. |
|                                                                                               |    |

#### Invia

Se si sceglie "No" si può passare alla domanda successiva

| Hai segnalato i fatti ad altre organizzazioni o ad altri individui? $\space{0.1}$ |                       |
|-----------------------------------------------------------------------------------|-----------------------|
| No                                                                                |                       |
| Qual è il risultato che vorresti ottenere con il nostro supporto? *               |                       |
|                                                                                   |                       |
| Invia                                                                             |                       |
|                                                                                   | Powered by GlobaLeaks |

Dopo aver compilato l'ultima domanda si può cliccare su "Invia"

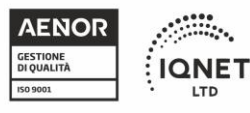

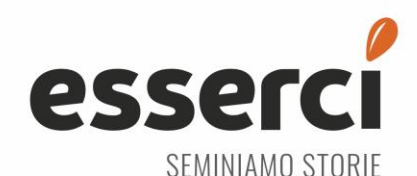

Esserci cooperativa sociale via della Consolata, 8 - 10122 Torino

Tel. 011 06 58 890 / Fax 011 06 58 897 / esserci@esserci.net / cooperativaesserci@pec.it / www.esserci.net Iscrizione Tribunale di Torino n. 3354/86 C.C.I.A.A. n. 685059 🤌 Iscrizione Albo Nazionale delle Cooperative n. A176274 P. IVA 05177770012 / C. F. 97519050013

## Dopo aver inviato la segnalazione comparirà un codice numerico che DEVE ESSERE COPIATO E SALVATO.

Questo codice servirà per monitorare le risposte alla segnalazione effettuata.

| Attenzione     É caldamente consigliato di visitare questo sito utilizzando l'applicazione chiamata Tor Browser che tutela il tuo anonimato. |                                                                  |                     |  |  |
|----------------------------------------------------------------------------------------------------|------------------------------------------------------------------|---------------------|--|--|
| GLOBALEAKS                                                                                                    | (+ Esci                                                          | Italiano 👻          |  |  |
| Esserci WB - La tua segnalazione è andata a buon fine.                                                                                       |                                                                  |                     |  |  |
| Memorizza la tua ricevuta per la segnalazione.                                                                                               |                                                                  |                     |  |  |
| 7238 2078 6981 5602<br>Usa la ricevuta di 16 cifre per ritornare e vedere eventuali messaggi che ti avremo                                   | inviato o se pensi che ci sia altro che avresti dovuto allegare. | la tua segnalazione |  |  |
|                                                                                                    |                                                                  |                     |  |  |

Per controllare l'avanzamento di una segnalazione bisogna tornare sul link iniziale:

## https://esserci.wb-sixs.it/

Incollare il codice salvato precedentemente e cliccare su accedi

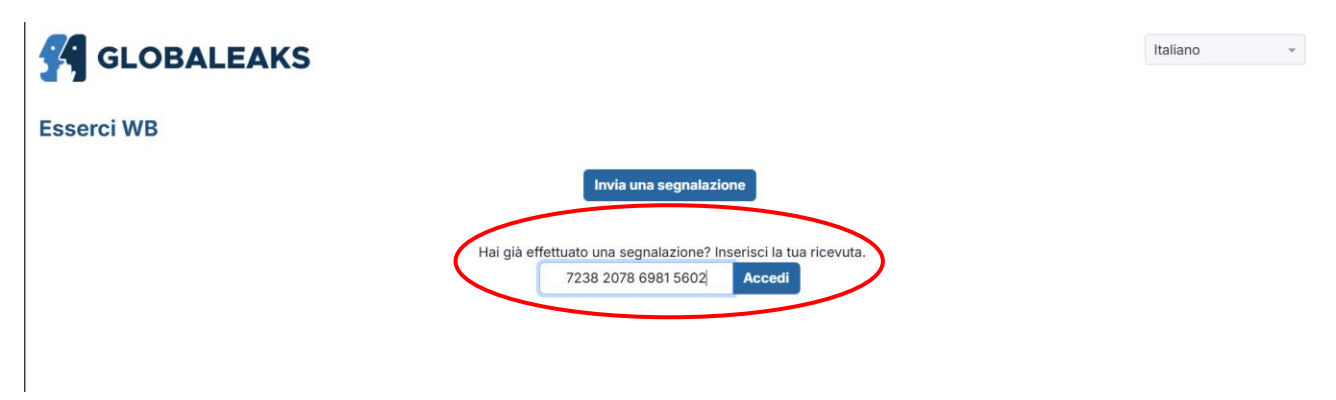

Vi apparirà la vostra segnalazione con il relativo stato "Aperta" o "Chiusa".

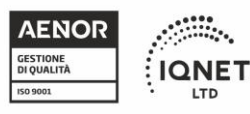

LTD

![](_page_5_Picture_0.jpeg)

Esserci cooperativa sociale via della Consolata, 8 - 10122 Torino

Tel. 011 06 58 890 / Fax 011 06 58 897 / esserci@esserci.net / cooperativaesserci@pec.it / www.esserci.net Iscrizione Tribunale di Torino n. 3354/86 C.C.I.A.A. n. 685059 🖉 Iscrizione Albo Nazionale delle Cooperative n. A176274 P. IVA 05177770012 🧳 C. F. 97519050013

| <b>GLOBALEAKS</b>                                                       |                      |                               | E+ Esci Italiano |
|-------------------------------------------------------------------------|----------------------|-------------------------------|------------------|
| Esserci WB                                                              |                      |                               |                  |
| Ξ                                                                       |                      |                               |                  |
|                                                                         | ID: 73be5da          | 6-74a8-4fb2-9c9c-8fb9e19d42f4 |                  |
| © Data                                                                  | Ultimo aggiornamento | X Scadenza                    | O Stato          |
| 20-02-2025 15:29                                                        | 20-02-2025 15:43     | 22-05-2025 01:59              | Chiusa           |
|                                                                         |                      |                               |                  |
| Risposte al questionario                                                |                      |                               | ^                |
| Descrivi in poche parole la tua segnalazione.<br>Prova                  |                      |                               |                  |
| Descrivi la tua segnalazione in dettaglio.<br>Prova                     |                      |                               |                  |
| Dove sono avvenuti i fatti?<br>Prova                                    |                      |                               |                  |
| Quando sono avvenuti i fatti?<br>Prova                                  |                      |                               |                  |
| Come sei coinvolto/a nel fatto segnalato?<br>Sono coinvolto/a nei fatti |                      |                               |                  |
| Hai delle prove a supporto della tua segnalazione<br>No                 |                      |                               |                  |
| Hai segnalato i fatti ad altre organizzazioni o ad altri individ<br>No  | lui?                 |                               |                  |
| Qual è il risultato che vorresti ottenere con il nostro suppor<br>prova | to?                  |                               |                  |

In basso nella sezione commenti potrete leggere cosa vi ha scritto chi ha preso in carico la segnalazione

| Commenti                                                        | ^                |
|-----------------------------------------------------------------|------------------|
|                                                                 |                  |
| ● Invia                                                         | م<br>0/4096      |
| Responsabile RLS<br>Abbiamo preso in carico la sua segnalazione | 20-02-2025 15:39 |
| Responsabile RLS<br>Stato: Aperta                               | 20-02-2025 15:37 |

![](_page_5_Picture_6.jpeg)

LTD

![](_page_6_Picture_0.jpeg)

## Potrete anche rispondere nella sezione commenti aggiungendo altre informazioni

| Commenti                                                        | ^                |
|-----------------------------------------------------------------|------------------|
| vorrei aggiungere che è successo anche                          |                  |
| Dinvia                                                          | 42/4096          |
| Responsabile RLS<br>Abbiamo preso in carico la sua segnalazione | 20-02-2025 15:39 |
| Responsabile RLS<br>Stato: Aperta                               | 20-02-2025 15:37 |

Una volta che la segnalazione sarà stata gestita e il problema risolto il responsabile RLS procederà alla sua chiusura con le necessarie motivazioni.

| Commenti                                                               | ^                |
|------------------------------------------------------------------------|------------------|
| Responsabile RLS<br>Stato: Chiusa<br>Motivazione: Problema irrilevante | 20-02-2025 15:43 |
| Whistleblower<br>vorrei aggiungere che è successo anche                | 20-02-2025 15:40 |
| Responsabile RLS<br>Abbiamo preso in carico la sua segnalazione        | 20-02-2025 15:39 |
| Responsabile RLS<br>Stato: Aperta                                      | 20-02-2025 15:37 |

![](_page_6_Picture_6.jpeg)